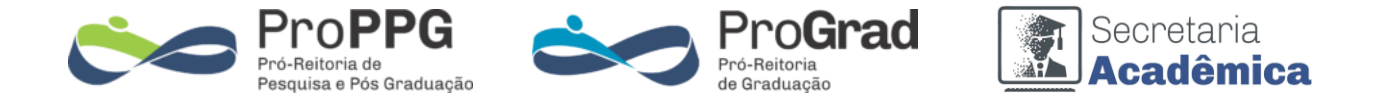

## Tutorial para Encerramento de Turmas na Pós-Graduação

Na Pós-Graduação o encerramento da turma é feito pelo Professor e a validação é feita pelo Coordenador do Curso de Pós-Graduação.

## 1. O Professor da turma

a) Deverá lançar os resultados e número total de faltas na aba Ações em Lançar conceitos

| 🚰 Turma (Pós-Graduação) | 🖶 Ações 🗸 🖨 Relatórios 🗸 🕲 E-mails para Classroom 🖛 Voltar |  |  |  |
|-------------------------|------------------------------------------------------------|--|--|--|
|                         | AB Lançar conceitos                                        |  |  |  |
| Dados Básicos           |                                                            |  |  |  |

b) Após TODOS os lançamentos será habilitado na aba Ações a opção Encerrar lançamentos

| 🚰 Turma (Pós-Graduação) | 🖶 Ações -> 🗧 Relatórios -> 🔞 E-mails para Classroom 🖛 Voltar |
|-------------------------|--------------------------------------------------------------|
|                         | AB Lançar conceitos                                          |
| Dados Básicos           | Encerrar lançamentos                                         |

c) Clicando em **Encerrar lançamentos** será solicitada a confirmação do encerramento da turma por parte do Professor

| APA SISTEMA<br>UENF ACADÊMICO            | staging.uenf.br diz                             | 2.75.3                                       |
|------------------------------------------|-------------------------------------------------|----------------------------------------------|
| Scadastro v 🛃 Movimento v 🖶 Relatórios v | Contirma encerramento dos lançamentos da turma? |                                              |
| 🛇 Dados lançados com sucesso             |                                                 |                                              |
| Turma (Pós-Graduação)                    | <del>8</del> A                                  | ;ões 🗸 🔒 Relatórios 🗸 @ E-mails para Classro |
| Dados Básicos                            | 🦇 La<br>En                                      | içar conceitos<br>cerrar lançamentos         |

d) Após o encerramento a aba ações não aparece mais para o Professor e não poderá mais haver modificações

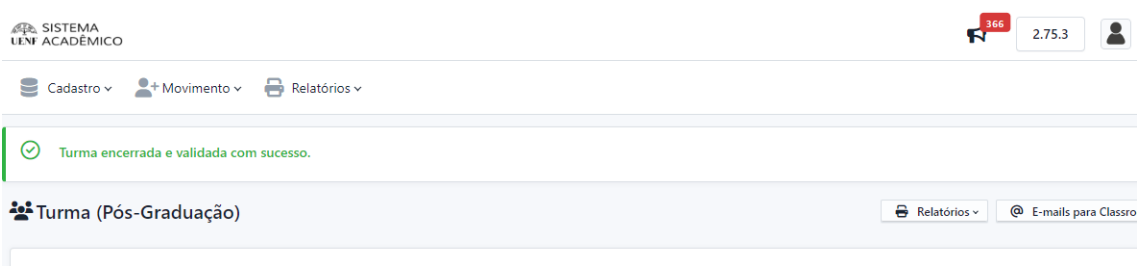

Dados Básicos

ATENÇÃO: Só encerrar os lançamentos após ter certeza de que todas as notas e faltas estejam lançadas corretamente.

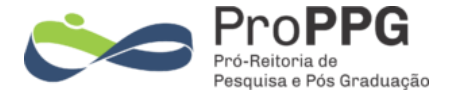

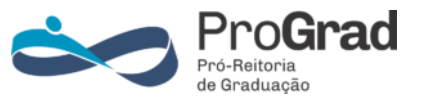

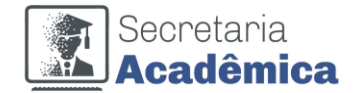

## 2. Coordenador de Curso

O Coordenador do Curso deverá acessar o sistema acadêmico utilizando o seu usuário de Professor

a) Na aba Movimentos há a opção Turmas para Validar

| SISTEMA<br>UENF ACADÊMICO |                               |
|---------------------------|-------------------------------|
| Cadastro 🗸                | 💄+ Movimento 🗸 🖶 Relatórios 🗸 |
| Dashboard                 | Análise de planos             |
|                           | Minhas turmas                 |
| Minha biblio              | Turmas para validação         |
| Clique para a             | cessar                        |

b) Na janela que se abre haverá a relação de turmas disponíveis para validar (Coordenador) a as turmas aguardando encerramento para validar (Professor)

| 經入 SISTEMA<br>LENF ACADÊMICO                                                                                           |              |              |              |         |
|----------------------------------------------------------------------------------------------------|--------------|--------------|--------------|---------|
| Scadastro v 2+ Movimento v 🖶 Relatórios v                                                                              |              |              |              |         |
| ¥ Turmas para validação                                                                                                |              |              |              |         |
| Turmas disponíveis para validação<br>Estas turmas já tiveram seus lançamentos encerrados e estão prontas para validaçã | io.          |              |              |         |
| Disciplina                                                                                                    | Ano/semestre | Inscritos/va | agas         | Profess |
| MAV1702 - Ciência e Tecnologia dos Materiais                                                                           | 2024/1       | 29/50        |              |         |
| MAV1806 - Pesquisa Bibliográfica Para Doutorado                                                                        | 2024/1       | 5/20         |              |         |
| Turmas aguardando encerramento<br>Estas turmas dependem do encerramento dos lançamentos pelos respectivos doce         | ntes.        |              |              |         |
| Disciplina                                                                                                    |              |              | Ano/semestre | Ins     |
| MAV1757 - Caracterização de Materiais I                                                                                |              | 2024/1       |              |         |
| MAV1727 - Estrutura e Propriedades de Polímeros                                                                        |              |              | 2024/1       |         |
| MAV1811 - Exame de Qualificação para O Doutorado                                                                       |              |              | 2024/1       |         |

c) Para o Coordenador validar os lançamentos do Professor deve clicar no ícone ver e na tela que abrir será habilitada a aba **Ações** e a opção **Validar Lançamentos** 

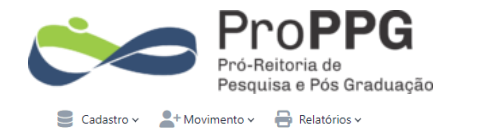

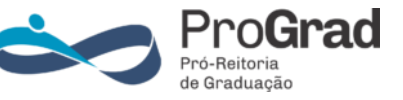

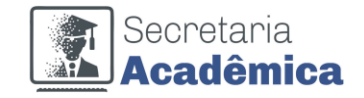

| 2 | 🚰 Turma (Pós-Graduação) |                                         |
|---|-------------------------|-----------------------------------------|
|   |                         | <ul> <li>Validar lançamentos</li> </ul> |
|   | Dados Básicos           |                                         |

d) Será solicitada a confirmação da validação dos lançamentos da turma

| IN SISTEMA<br>UENF ACADÊMICO              | staging.uenf.br diz<br>Confirma validação dos lançamentos da turma? | 2.75.3 |
|-------------------------------------------|---------------------------------------------------------------------|--------|
| 🛢 Cadastro 🗸 よ Movimento 🗸 🖶 Relatórios 🗸 |                                                                     |        |
| 🚰 Turma (Pós-Graduação)                   |                                                                     | 8      |
| Dados Básicos                             |                                                                     | ¥      |

e) Após a confirmação a aba de ações desaparece e uma mensagem de turma encerrada e validada com sucesso será exibida

| 🛢 Cadastro 🗸 💄 Movimento 🗸 🖶 Relatórios 🗸 |          |
|-------------------------------------------|----------|
| Turma encerrada e validada com sucesso.   | ×        |
| 😤 Turma (Pós-Graduação)                   | + Voltar |
| Dados Básicos                             |          |

f) A disciplina não será mais exibida na página Turmas para validação